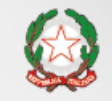

Presidenza del Consiglio dei Ministri

Dipartimento della Funzione Pubblica

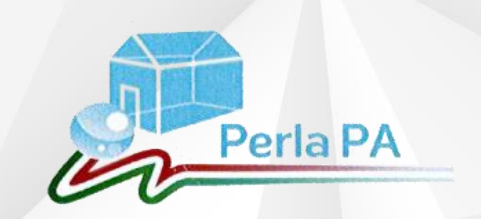

Webinar

6 giugno 2018

# PerlaPA 2018 IL NUOVO SISTEMA DI REGISTRAZIONE vers.2

#### Il sito web PerlaPA

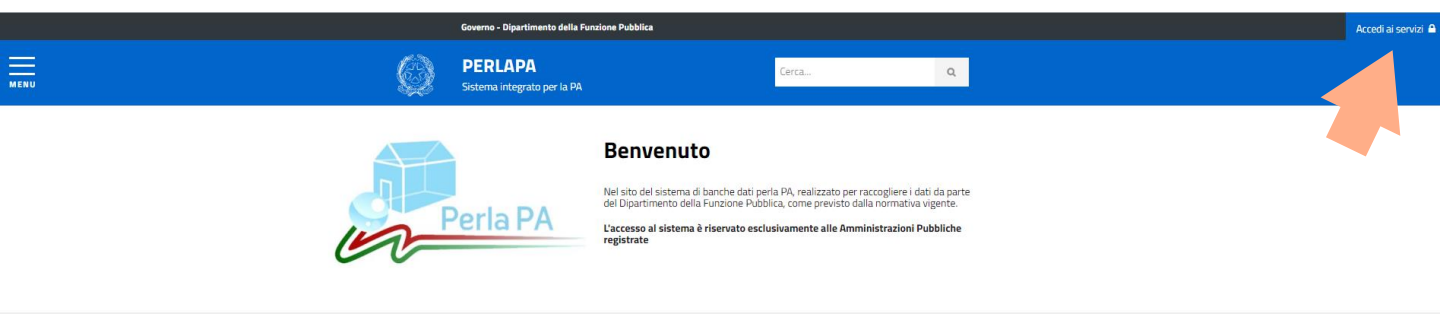

News

Webinar 6 giugno 2018 - Nuova versione del sistema di registrazione PerlaPA 2018

Si terrà il prossimo 6 giugno alle ore 12 un webinar per illustrare la nuova versione del sistema di registrazione degli utenti a PerlaPA 2018.

Il webinar del 6 giugno presenterà le migliorie introdotte al sistema di registrazione illustrato in occasione del webinar del 21 dicembre 2017 e attualmente in linea.

Destinatari del webinar sono i responsabili PerlaPA e i responsabili di Anagrafe delle prestazioni dipendenti e consulenti. Si ritiene opportuna anche la partecipazione dei responsabili IPA delle PA italiane.

http://eventipa.formez.it/node/149328

Requisiti

Per partecipare al webinar.

28/05/2018 Help desk PerlaPA - Variazione modalità di servizio.

22/05/2018 Sportello PerlaPA 2018

27/03/2018 Modalità di restituzione del link ipertestuale (comma 2, art. 9 bis, d.lgs 33/2013)

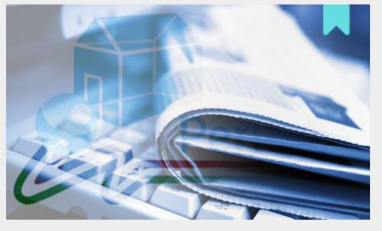

#### 

Archivio

#### Accesso ai servizi di PerlaPA

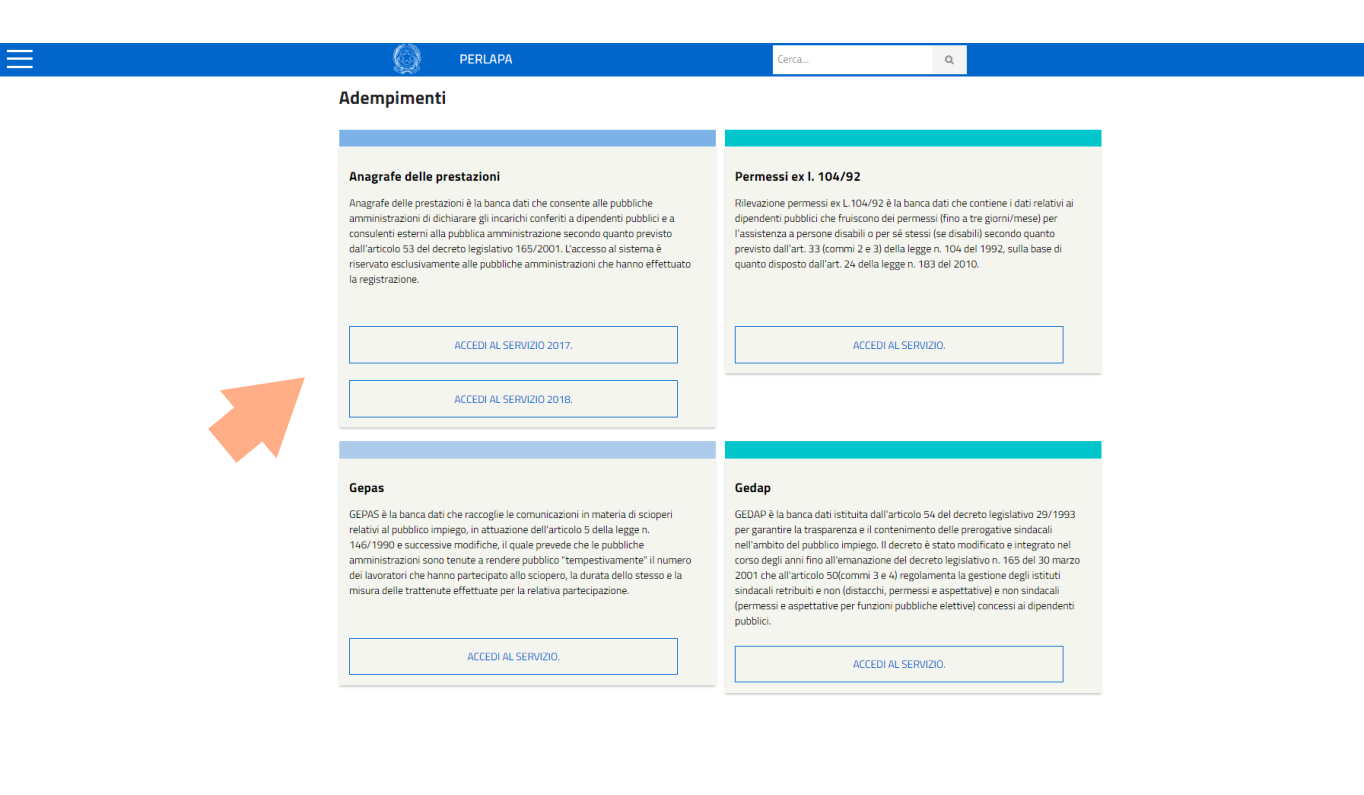

#### 

# Le FAQ di PerlaPA

|                        | Governo - Dipartimento della Funzione Pubblica                                                                                                    |  |
|------------------------|----------------------------------------------------------------------------------------------------|--|
| Home                   | Y PERLAPA Certa Q                                                                                                    |  |
| Adempimenti 🗸          | MENU Sistema integrato per la PA                                                                                                    |  |
| Utilità 🔨              | Home , Utilità , FAQ                                                                                                    |  |
| Normativa              | FAQ                                                                                                    |  |
| Assistenza & Community | IPA (Indice Pubbliche Amministrazioni)                                                                                                    |  |
| FAQ<br>Tutte le news   | SISTEMA DI AUTENTICAZIONE PERLAPA E RUOLI                                                                                                    |  |
| Note legali            |                                                                                                    |  |
| Accedi ai servizi      |                                                                                                    |  |
|                        | L. 104/92                                                                                                    |  |
|                        | GEDAP                                                                                                    |  |
|                        | GEPAS                                                                                                    |  |
|                        | IPA (Indice Pubbliche Amministrazioni)                                                                                                    |  |
|                        | ✓ Che cosa è IPA?                                                                                                    |  |
|                        | ✓ In che misura il sistema di registrazione di AdP 2018 e IPA sono collegati?                                                                                        |  |
|                        | Nell'inserimento di un incarico in AdP 2018, il sistema propone di inserire anche l'attribuzione alle strutture dell'ente (AOO o UO).<br>Cosa sono queste strutture? |  |
|                        |                                                                                                    |  |

Il nuovo sistema di autenticazione di PerlaPA 2018

#### A breve sarà così.

#### Il percorso per essere operativi con il nuovo Perla2018

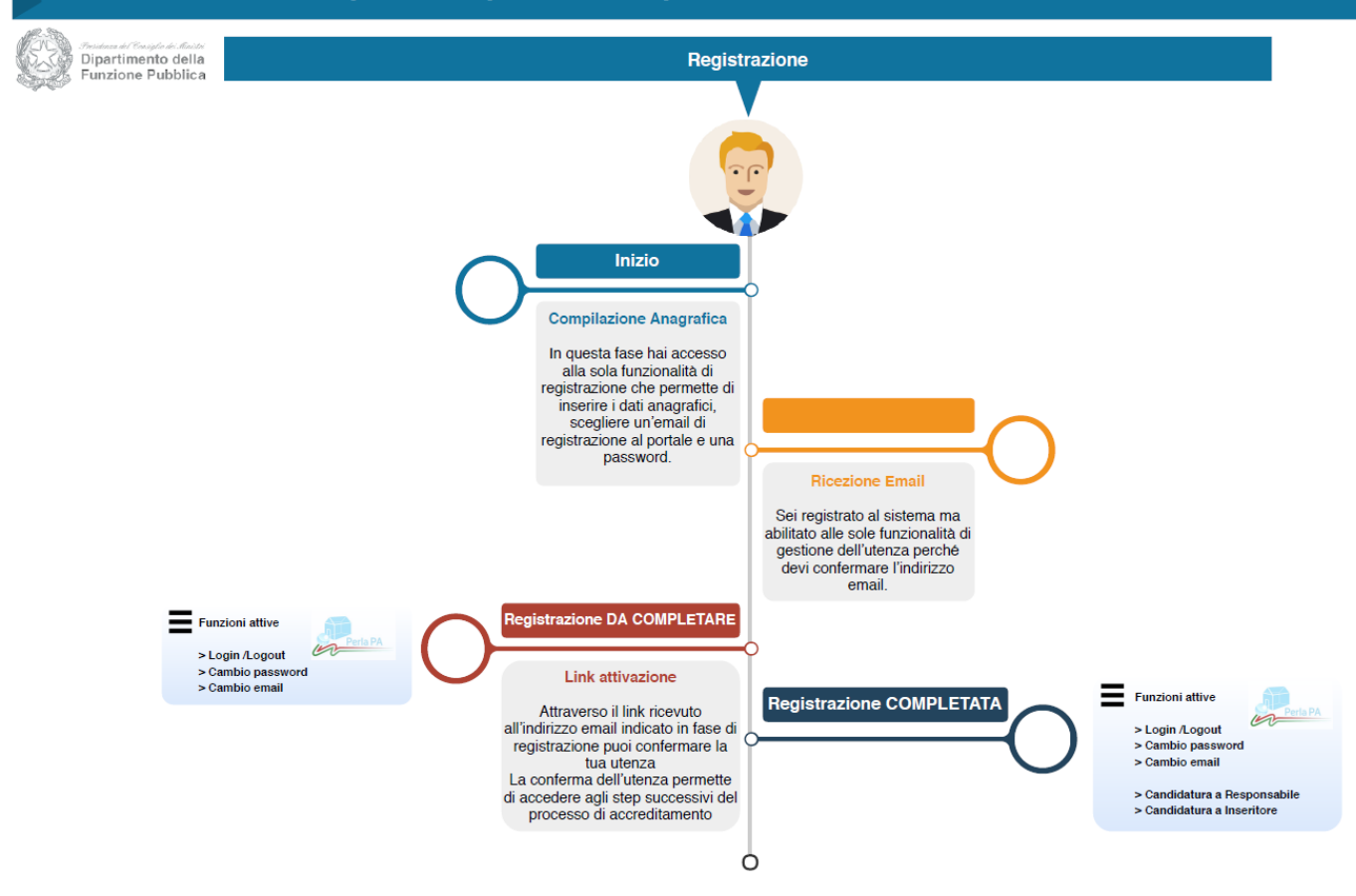

#### A breve sarà così.

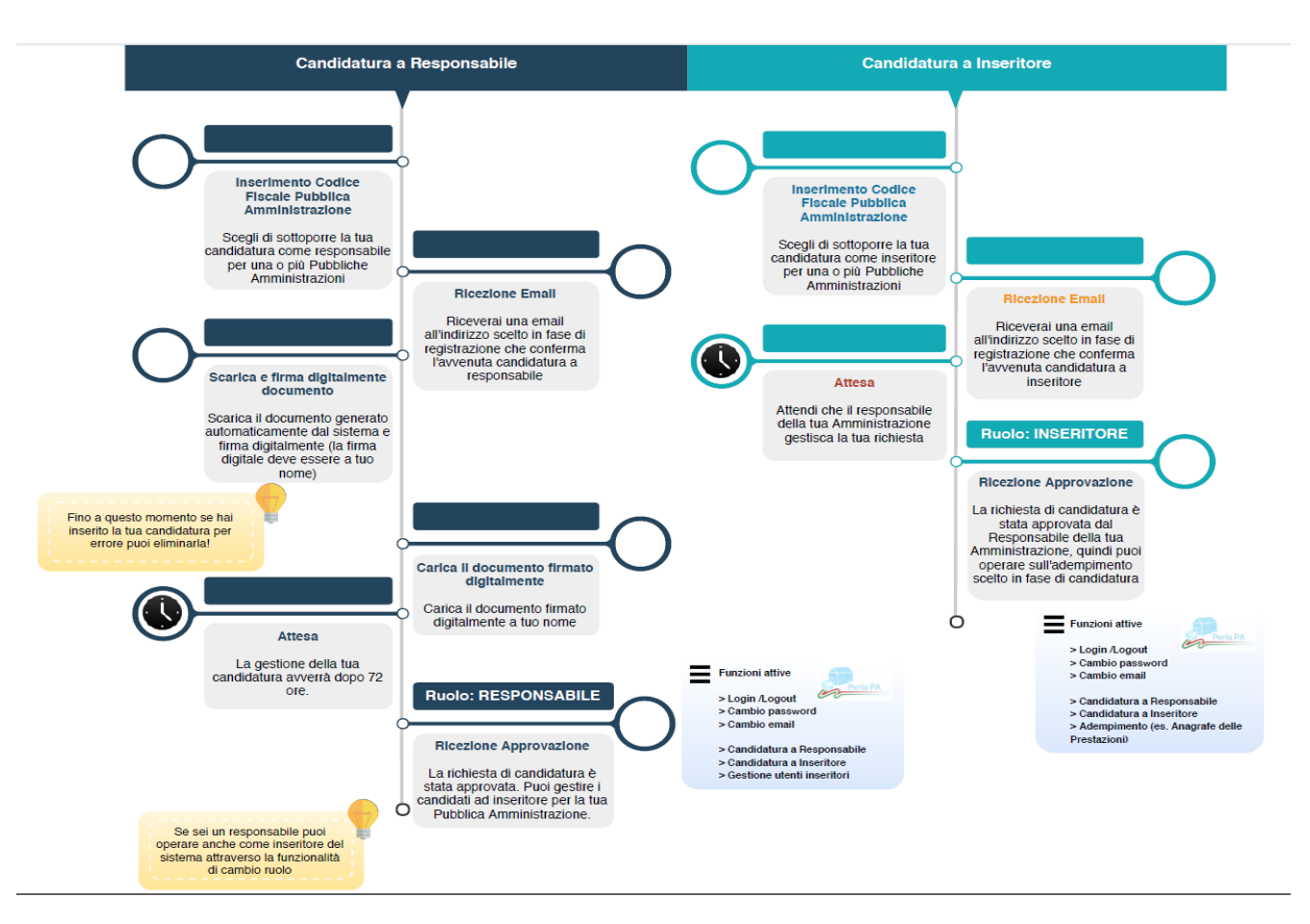

# **COSA CAMBIA NELLA REGISTRAZIONE**

#### PREREQUISITO

IL RESPONSABILE PERLAPA DEVE POSSEDERE LA FIRMA DIGITALE

#### COSA CAMBIA

- Tempi di approvazione predefiniti per i Responsabili PerlaPA (dopo 72 ore)
- Invio comunicazioni
- Coda LIFO
- Trasmissione via PEC delle notifiche
- Pannello di controllo degli Inseritori per RPPA

ANAGRAFE DELLE PRESTAZIONI

www.perlapa.gov.it

# Come ci si registra in PerlaPA 2018

sistema attuale vs sistema implementato

# Registrazione a Responsabile PerlaPA

sistema attuale vs sistema implementato

PERLAPA Sistema integrato per la PA

1. Registrazione nuovo utente – propedeutica alla registrazione è la compilazione del template Nomina Responsabile Perla

| Area Riservata                                        |
|-------------------------------------------------------|
| UserName:                                             |
| Campo obbligatorio.<br>PassWord:                      |
| Campo obbligatorio.<br>Accedi                         |
| L<br>Registrazione Template Nomina Responsabile Perla |
| Password dimenticata                                  |
|                                                       |

1. Registrazione nuovo utente – propedeutica alla registrazione è la compilazione del template Nomina Responsabile Perla

- Firma digitale valida
- Formato p7m
- Dati dichiarante firmatario
- Dati Responsabile PerlaPA

| - | Dati IPA |  |
|---|----------|--|
|   | •••••    |  |

# Sistema di registrazione attuale

#### ATTENZIONE il sistema accetta solo file pdf editabili

#### Istruzioni

- 1. Compilare in formato elettronico
- Salvare il file in formato pdf (non "esportare" file, non "stampa su file")
- Firmare digitalmente
- 4. Allegare in fase di registrazione come Responsabile PerlaPA

Si ricorda inoltre che non sono ammessi documenti stampati e scansionati.

#### Nomina Responsabile

#### (dati del dichiarante firmatario)

#### Il sottoscritto

N

| lome:             |            |
|-------------------|------------|
| ognome:           |            |
| ata di nascita:   | gg/mm/aaaa |
| omune di nascita: |            |
| odice fiscale:    |            |

in qualità di legale rappresentante (o suo delegato) della pubblica amministrazione sotto indicata

DICHIARA CHE

#### (dati del Responsabile PerlaPA)

| ome:              |            |
|-------------------|------------|
| ognome:           |            |
| ata di nascita:   | gg/mm/aaaa |
| omune di nascita: |            |
| odice fiscale:    |            |

#### è responsabile del sistema integrato PerlaPA per la Pubblica Amministrazione

| Denominazione PA in IPA:  |  |
|---------------------------|--|
| Codice fiscale PA in IPA: |  |
| Codice IPA della PA:      |  |

Il sottoscritto attesta la veridicità e si assume la completa responsabilità di guanto dichiarato.

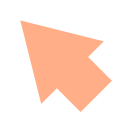

**PERLAPA** Sistema integrato per la PA

2. Registrazione nuovo utente – tasto Registrazione

| Area Riservata                                   |  |
|--------------------------------------------------|--|
| UserName:                                        |  |
| Campo obbligatorio.                              |  |
| PassWord:                                        |  |
| Campo obbligatorio.                              |  |
| Registrazione Template Nomina Responsabile Perla |  |
| asswc trata                                      |  |

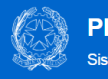

PERLAPA

Sistema integrato per la PA

#### 3. Registrazione nuovo utente Responsabile PerlaPA – inserimento dati

|                                                                                    |                      |          | Cognome *                                                               |         | Nome *   |   |
|------------------------------------------------------------------------------------|----------------------|----------|-------------------------------------------------------------------------|---------|----------|---|
|                                                                                    |                      | 0        |                                                                         | 0       |          |   |
| uogo di Nascita *                                                                  |                      |          | Data di Nascita *                                                       |         | Genere * |   |
| ABANO TERME                                                                        | •                    | 0        |                                                                         | 0       | MASCHIO  | • |
|                                                                                    |                      |          |                                                                         |         |          |   |
|                                                                                    |                      |          |                                                                         |         |          |   |
| ioi registrarti come Responsabile                                                  | unico per la PA? * 🥑 |          |                                                                         |         |          |   |
| oi registrarti come Responsabile<br>SI ONO<br>Responsabile è unico per ogni PA: II | unico per la PA? * 😧 | tare al  | tri soqqetti (Inseritori) a comunicare i dati al Dipartimento della fun | zione i | ubblica  |   |
| oi registrarti come Responsabile<br>Isi NO<br>Responsabile è unico per ogni PA; il | unico per la PA? * 😧 | itare al | tri soggetti (Inseritori) a comunicare i dati ai Dipartimento della fun | zione ; | ubblica  |   |

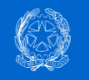

PERLAPA

Sistema integrato per la PA

| Course riscuis                                            | Coa | ice Fisc | ale ognome *      |   | Nome *   |  |
|-----------------------------------------------------------|-----|----------|-------------------|---|----------|--|
| RSSMRA70A01H501S                                          |     | 0        | ROSSI             | 0 | MARIO    |  |
| Luogo di Nascita *                                        |     |          | Data di Nascita * |   | Genere * |  |
| ROMA                                                      | ٣   | 0        | 01/01/1970        | 0 | MASCHIO  |  |
| Dipendente Pubblico * ❷<br>● SI ●NO                       |     |          |                   |   |          |  |
| Dipendente Pubblico * •<br>* SI •NO<br>e-mail di lavoro * | •   |          | Ð                 |   |          |  |

#### 3. Registrazione nuovo utente Responsabile PerlaPA

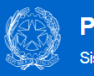

3. Registrazione nuovo utente Responsabile

PerlaPA

PERLAPA

| Codice Fiscale *                           | Cod | ice Fisc | ale pgnome *      |   | Nome *   |  |
|--------------------------------------------|-----|----------|-------------------|---|----------|--|
| RSSMRA70A01H501S                           |     | 0        | ROSSI             | Ø | MARIO    |  |
| Luogo di Nascita *                         |     |          | Data di Nascita * |   | Genere * |  |
| ROMA                                       | ٣   | 0        | 01/01/1970        | 0 | MASCHIO  |  |
| Dipendente Pubblico * <b>⊘</b><br>⊛ SI ⊜NO |     |          |                   |   |          |  |
| Dipendente Pubblico * 🕢                    |     |          | Ø                 |   |          |  |

|             | Desinfractions Market Utenia - Displayer       |                        | _            |                                             |                              |                                           |                             |
|-------------|------------------------------------------------|------------------------|--------------|---------------------------------------------|------------------------------|-------------------------------------------|-----------------------------|
|             | in the state in the second state of the        |                        |              |                                             |                              |                                           |                             |
|             | La lue uterba e state creata, Per attivana acc | ed al Ink die 1 e st   | 10.75480     | ara emar che har insento con le credero     | al fonte e modifice la peo   | svord temporarea che 1 e stata assegnata  |                             |
|             |                                                |                        |              |                                             |                              |                                           |                             |
|             | Registracione Nuovo Utente                     |                        |              |                                             |                              |                                           |                             |
|             | Codice Fiscale *                               |                        | Ce           | ignome "                                    |                              | Nome *                                    |                             |
|             | RSSAIRA70A01H5015                              |                        | 0            | ROSSI                                       | 0                            | MARIO                                     | 0                           |
|             | Luopo di Nancita *                             |                        | De           | rta di Nascita *                            |                              | Genere *                                  |                             |
|             | ROMA                                           |                        | 0            | 01/01/1970                                  | 0                            | MASCHIO                                   | 1.0                         |
| ente        | e-mail di lavono *<br>m.rossi@comune-roma.8    |                        |              | 0                                           |                              |                                           |                             |
| abile       |                                                |                        |              |                                             |                              |                                           |                             |
| _           | Vuoi registrarti come Responsabile unico       | per la PA? * O         |              |                                             |                              |                                           |                             |
| no tramito  | Il Responsabile è unico per ogni PA; il suo n  | olo é quello di abilit | are altri an | ggetti (inseritor) a comunicare i dati al C | ipartimento della funzione ; | pubblice                                  |                             |
|             | Inseriaci il codice facale di opri Pubblice An | ministracione di cui   | sei Respo    | nsabile utilizzando il testo aggiungi. Per  | opruna dovrá essere alleg    | ato un documento firmato digitalmente che | atesti la nomina. Terminato |
| denziali di | Codice Fiscale PA *                            | Atto di No             | omina * (po  | (f.p.7m max 2015)                           |                              |                                           |                             |
|             |                                                | 0                      |              |                                             |                              | 0                                         | Rogila 🖬 🖌 Agglungi 🛈       |
|             |                                                |                        |              |                                             |                              |                                           |                             |

3. Registrazione nuovo utente Responsabile PerlaPAattivazione tramit invio credenziali d accesso

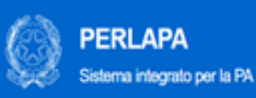

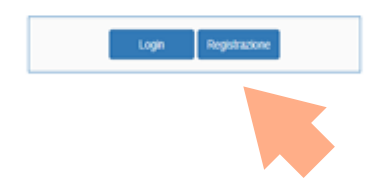

1. Registrazione nuovo utente – tasto Registrazione

 Registrazione Nuovo Litente

 Codice Fiscale\*

 O

 O

 Luogo di Nascita\*

 SELEZIONARE IL, LUOGO DI NASCITA

 O

 Annale

 Annale

2. Registrazione nuovo utente – inserimento dati PERLAPA Sistema integrato per la PA

Registrazione Nuovo Ulente Codice Fiscale \* Cognome \* Nome \* 0 0 ø Luogo di Nascita " Data di Nascita \* Genere \* ROMA . 0 MASCHIO + O ø e-mail di lavoro Conferma e-mail di lavoro 0 0 Annulla Salva D

2. Registrazione nuovo utente – inserimento email due volte per evitare errori PERLAPA Sistema integrato per la PA

| egistrazione Nuovo Utente |     |                   |   |                           |   |          |  |
|---------------------------|-----|-------------------|---|---------------------------|---|----------|--|
| Codice Fiscale *          |     | Cognome *         |   |                           |   | Nome "   |  |
| RSSMRA70401H501S          | 0   | ROSSI             |   |                           | 0 | MAR00    |  |
| Luogo di Nascita *        |     | Data di Nascita * |   |                           |   | Genere * |  |
| ROMA                      | • • | 01/01/1970        |   |                           | 0 | MASCHIO  |  |
| e-mail di lavoro          |     |                   |   | Conferma e-mail di lavoro |   |          |  |
| m rossiĝcomune roma t     |     |                   | 0 |                           |   |          |  |
| Password                  |     |                   | 0 | Conferma Password         |   |          |  |
|                           |     |                   | 0 |                           |   |          |  |

2. Registrazione nuovo utente – scelta password da parte dell'utente e conferma per evitare errori

PERLAPA Sistema integrato per la PA

#### ✓ Operazione eseguita con successo

Per completare il processo di registrazione accedi al link inviato all'indirizzo m.rossi@comune-roma.it. Se entro 72 ore non eseguirai questa operazione la tua utenza verrà eliminata e dovrai registrarti di nuovo. Se non ricevi la mail puoi accedere al sistema utilizzando il tuo codice fiscale e la password indicata e modificare l'indirizzo

| Registrazione Nuovo Utente |     |                   |   |                           |          |   |  |
|----------------------------|-----|-------------------|---|---------------------------|----------|---|--|
|                            |     |                   |   |                           |          |   |  |
| Codice Fiscale *           |     | Cognome *         |   |                           | Nome *   |   |  |
|                            | 0   |                   |   | 0                         |          | 0 |  |
|                            |     |                   |   |                           |          |   |  |
| Luogo di Nascita *         |     | Data di Nascita " |   |                           | Genere * |   |  |
| ROMA                       | • O |                   |   | 0                         | MASCHIO  | 0 |  |
|                            |     |                   |   |                           |          |   |  |
| e-mail di lavoro           |     |                   |   | Conferma e-mail di lavoro |          |   |  |
|                            |     |                   | 0 |                           |          | 0 |  |
|                            |     |                   |   |                           |          |   |  |
|                            |     |                   |   |                           |          |   |  |
|                            |     |                   |   |                           |          |   |  |
| Termina                    |     |                   |   |                           |          |   |  |
| Termina                    |     |                   |   |                           |          |   |  |

2. Registrazione nuovo utente – convalida tramite

link inviato su email indicata entro le 72 ore

PERLAPA Sistema integrato per la PA

#### Benvenuto in PerlaPA!

Prima di poter effettuare qualsiasi operazione devi confermare l'indirizzo email (m rossi@comune-roma it) fornito utilizzando il Link contenuto nella mail che ti è stata inviata Puoi modificare la password e la mail tramite le apposite funzioni presenti nel menu laterale.

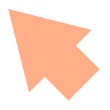

3. Registrazione nuovo utente – messaggio di conferma registrazione

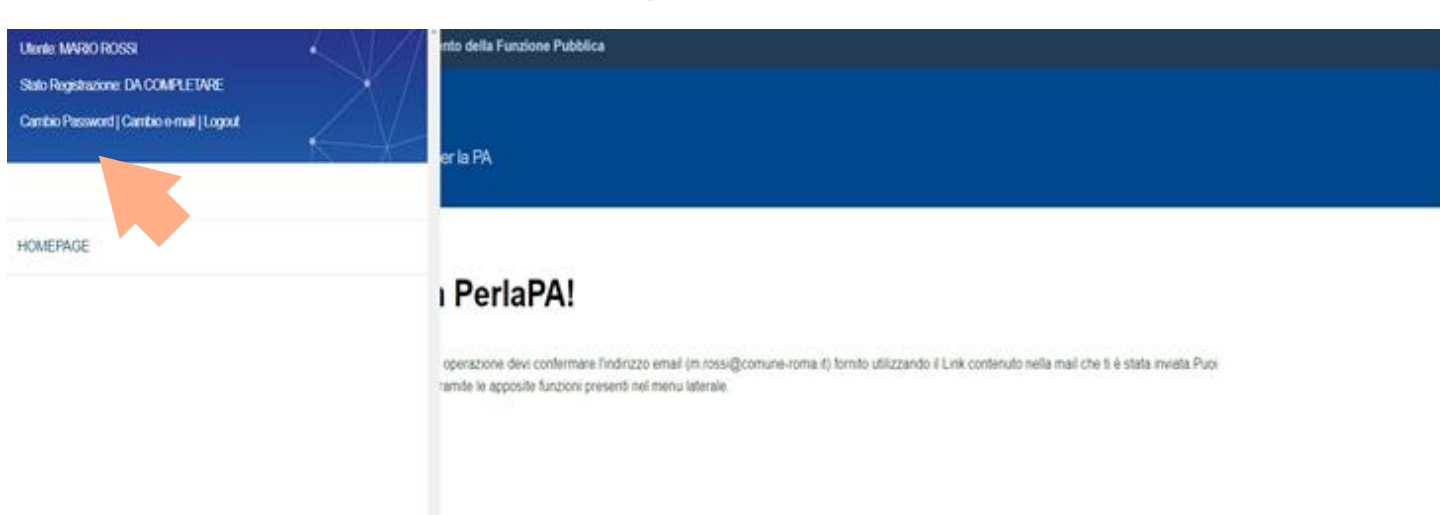

3. Registrazione nuovo utente – funzionalità disponibili: cambio password e cambio email

Sistema integrato per la PA

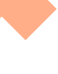

#### Benvenuto in PerlaPA!

Puoi candidarti come Responsabile elo Inseritore di pubbliche amministrazioni utilizando le apposite voci di menu L'abilitazione al ruolo di Responsabile genera anche l'abilitazione al ruolo di Insertore.

4. Link convalidato – funzionalità disponibili: candidatura a Responsabile/Inseritore di altra PA

| Utente: MVRXO ROSSI<br>Stato Registrazione: COMPLETA<br>Cambio Password   Cambio e-mail   Logout | er la PA                                                                                                    |
|--------------------------------------------------------------------------------------------------|----------------------------------------------------------------------------------------------------|
| HOMEPAGE Gestione Utanze                                                                         | ı PerlaPA!                                                                                                    |
| Canditatura a Responsabile                                                                       | le elo Inseritore di pubbliche amministrazioni utilizando le apposite voci di menu.<br>ubile genera anche l'abilitazione al ruolo di Inseritore. |
| Candidatura ad Inserture                                                                         |                                                                                                    |
|                                                                                                  |                                                                                                    |

4. Link convalidato – funzionalità disponibili: candidatura a Responsabile/Inseritore di altra PA

|                 | PERLAPA<br>Sistema integrato per la PA                                                                             |
|-----------------|----------------------------------------------------------------------------------------------------|
| ~~~             |                                                                                                    |
|                 |                                                                                                    |
| Candidatura a l | sponsable                                                                                                    |
| Inseriaci il co | ce fiscale di ogni Pubblica Amministrazione di cui il stai dichiarando Responsabile utilizzando il tasto Aggiungi. |
| Contras Days    | 4 PA *                                                                                                    |
| Codice Pisc     |                                                                                                    |
| Codice Pisc     | Aggungi                                                                                                    |
|                 | O Aggungi                                                                                                    |

5. Candidatura a Responsabile PerlaPA – Inserimento CF PA (no AOO-UO)

| Open                                                                                                    | azione esegu                                                                                                   |                                          | aeea                         |                                        |         |
|----------------------------------------------------------------------------------------------------|----------------------------------------------------------------------------------------------------|------------------------------------------|------------------------------|----------------------------------------|---------|
| A contraction of the second second seco |                                                                                                    |                                          | 6350                         |                                        |         |
| La pubblica ar                                                                                                    | nministrazione e stata aggiunta                                                                                | all'elenco.                              |                              |                                        |         |
|                                                                                                    |                                                                                                    |                                          |                              |                                        |         |
| endidatura a Responsat                                                                                                    | ale in the second second second second second second second second second second second second second second s |                                          |                              |                                        |         |
| Inseriaci il codice facali                                                                                                    | e di opri Pubblica Amministrazione d                                                                           | ti ou ti atal dichiarando Responsabile - | tizzando i taxto Aggungi     |                                        |         |
| Codice Fiscale PA *                                                                                                    |                                                                                                    |                                          |                              |                                        |         |
|                                                                                                    |                                                                                                    | Aggiungi                                 |                              |                                        |         |
|                                                                                                    |                                                                                                    |                                          |                              |                                        |         |
| -                                                                                                    |                                                                                                    |                                          |                              |                                        |         |
| Elenco dese inscos                                                                                                    | che Antoniose agons per cui sei o si s                                                                         | a ocharanoo nesponsable, iner ogn        | ina oovra essere anegato i o | comento timato ognamente che attess ta | nomina. |
|                                                                                                    |                                                                                                    |                                          |                              |                                        |         |
| 10 •                                                                                                    |                                                                                                    |                                          |                              |                                        |         |
| 10 •<br>CF PA                                                                                                    | DENOMINADIONE PA                                                                                               | STATO RICHIESTA                          | DOCUMENTO                    | DATA ULTIMA MODIFICA                   | ADON    |

#### 5. Candidatura a Responsabile PerlaPA – Scaricare atto di nomina

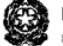

PERLAPA Sistema hingrato por la FA

Al Dipartimento della Funzione Pubblica

MODULO DI ABILITAZIONE DEI RESPONSABILI DEL SISTEMA TELEMATICO PERLAPA AI SENSI DEGLI ARTT.46 E 47 DEL D.P.R. N.445/2000

#### Il sottoscritto:

| Codice fiscale:    | RSSMRA70A01H501S        |
|--------------------|-------------------------|
| Nome e cognome:    | MARIO ROSSI             |
| Data di nascita:   | 01/01/1970              |
| uogo di nascita:   | ROMA                    |
| e-mail:            | M.ROSSI@COMUNE.PROVA.IT |
| Amministrazione    |                         |
| Codice fiscale PA: | 01263450213             |
| Denominazione:     | VEREINSHAUS SOC.R.L.    |
| Codice IPA:        | verl                    |

In data 04/06/2018 richiede l'abilitazione ad operare sul Sistema PERLAPA del Dipartimento della funzione pubblica ed, in particolare, ad utilizzare il/i seguente/i servizio/i:

#### ANAGRAFE PRESTAZIONI ADEMPIMENTO PROVA

A tal fine consapevole della responsabilità e delle conseguenze di natura civile e penale previste in caso di dichiarazioni mendaci, fasisià in atta du sol atti falsi, anche ai sensi e per gli effetti del D.P.R.2 di ciembre 2000, n.445 e consapevole, altresi, che qualora emerga la non veridicità del contenuto della presente dichiarazione, il Dipartimento della Funzione Pubblica potrà annullare la presente registrazione

#### DICHIARA

- di conoscere la normativa che disciplina il servizio per cui si richiede l'abilitazione e di accettare in ogni loro parte le informazioni e le disposizioni;

- di essere autorizzato in nome e per conto dell'Amministrazione o Ente di appartenenza ad utilizzare il servizio per cui si richiede l'abilitazione;

 - che l'Amministrazione o l'Ente di appartenenza rientra tra quelli legittimati ad utilizzare il servizio per cui si richiede l'abilitazione ai sensi della normativa vigente;

 - di prendere atto che il Dipartimento della funzione pubblica non può essere ritenuto responsabile dei danni di qualsiasi natura causati direttamente o indirettamente dall'accesso al servizio, dall'incapacità o impossibilità di accedervi;

- con riferimento ai codici identificativi attribuiti (Nome Utente e Password) di aver adottato, anche nei confronti dei propri dipendenti
e/o collaboratori, tutte le misure tecniche ed organizzative necessarie ad assicurare la riservatezza e protezione dei codici;

di conoscere il ruolo e le facoltà attribuite agli Inseritori che verranno eventualmente autorizzati dal sottoscritto;

 - di essere consapevole che qualsivoglia atto, azione e/o fatto operato all'interno del servizio con i codici identificativi o dopo l'accesso attraverso l'utilizzo di detti codici sarà inequivocabilmente attribuito al sottoscritto;

 - di aver preso visione dell'informativa relativa al servizio/adempimento per cui si richiede l'abilitazione, resa ai sensi dell' art. 13 del D.Lgs. 30 giugno 2003, n. 196, e di acconsentire all'utilizzo dei dati personali per le finalità ivi stabilite.

Il sotoscritto si impegna a comunicare tempestivamente al Dipartimento della funzione pubblica mediante PertaPA qualsiasi modifica dovesse interessare i dati fomiti con la presente autocentificazione e, in particolare, l'eventuale perdita da parte dell'Amministrazione o Ente di appartenenza dei requisti previsti dalla legge per l'utilizzo del servizio per cui si richiede l'abilitazione, nonché l'eventuale revoca delle autorizzazioni al sottoscritto comferite.

#### 5. Candidatura a Responsabile PerlaPA – Firmare digitalmente l'atto di nomina

| riaci il codice facale | di ogni Pubblica Amministrazione di                         | oui ti stai dichiarando Responsabile ut                                          | tizzando i tasto Aggiungi.                 |                                             |                   |
|------------------------|-------------------------------------------------------------|----------------------------------------------------------------------------------|--------------------------------------------|---------------------------------------------|-------------------|
| ice Fiscale PA *       |                                                             |                                                                                  |                                            |                                             |                   |
|                        |                                                             | O Agglungi                                                                       |                                            |                                             |                   |
|                        |                                                             |                                                                                  |                                            |                                             |                   |
|                        |                                                             |                                                                                  |                                            |                                             |                   |
| Cienco delle Pubblic   | he Amministrazioni per cui sei o 1i sta                     | i dichiarando Responsabile. Per ognu                                             | ina dovrà essere allegato il d             | ocumento firmato digitalmente che attesti l | la nomina.        |
| Elenco delle Pubblic   | he Amministrazioni per cui sei o li sta                     | i dichiarando Responsabile. Per ognu                                             | ina dovrà essere allegato il d             | ocumento firmato digitalmente che attesti I | la nomina.        |
| Denco delle Pubblic    | he Amministrazioni per cui sei o 1 sta                      | i dichiarando Responsabile. Per ognu                                             | ina dovrà essere allegato il d             | ocumento firmato digitalmente che attesti I | ta nomina.        |
| 10 + CF PA             | ne Amministrazioni per cui sei o li sta<br>DENOMINAZIONE PA | i dichiarando Responsabile. Per ogru<br>STATO RICHIESTA                          | na doviš essere allegato il d<br>DOGUMENTO | DATA ULTIMA MODIFICA                        | AZIONI            |
| 0 • 00015010725        | DENOMINAZIONE PA<br>Comune di Bani                          | a dichiarando Responsabile. Per ognu<br>STATO RICHIESTA<br>caricare il documento | DOCUMENTO                                  | DATA ULTIMA MODIFICA                        | AZIONI<br>Climina |

5. Candidatura a Responsabile PerlaPA – Ricaricare l'atto di nomina firmato digitalmente

PERLAPA

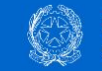

PERLAPA Sistema integrato per la PA

| Atten                                                            | zione!                                                                                                    |                                                                                                    |                               |                                     |         |
|------------------------------------------------------------------|----------------------------------------------------------------------------------------------------|----------------------------------------------------------------------------------------------------|-------------------------------|-------------------------------------|---------|
| II firmatario d                                                  | el file deve coincidere con il candidato.                                                                                                    |                                                                                                    |                               |                                     |         |
| datura a Responsa                                                | abile                                                                                                    |                                                                                                    |                               |                                     |         |
| erisci il codice fisca<br>dice Fiscale PA *<br>Elenco delle Pubb | ele di ogni Pubblica Amministrazione di cui ti stai dichie<br>oli di cui ti stai dichie<br>liche Amministrazioni per cui sei o ti stai dichiarando F | rrando Responsabile utilizzando il tasto Aggiun<br>Aggiungi<br>Responsabile. Per ognuna dovrà essere allegat | gi.<br>o il documento firmato | digitalmente che attesti la nomina. |         |
| 10 🗸                                                             |                                                                                                    |                                                                                                    |                               |                                     |         |
| CF PA                                                            | DENOMINAZIONE PA                                                                                                    | STATO RICHIESTA                                                                                              | DOCUMENTO                     | DATA ULTIMA MODIFICA                | AZIONI  |
| 03624650242                                                      | Valore Citta Amcps S.R.L.                                                                                                    | caricare il documento                                                                                        | <b>t</b>                      |                                     | Elimina |
|                                                                  |                                                                                                    |                                                                                                    |                               |                                     |         |

5. Candidatura a Responsabile PerlaPA – la firma deve coincidere con l'utente candidato

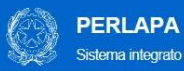

|  | Sist | ema | integ | rato | per | la PA |  |
|--|------|-----|-------|------|-----|-------|--|
|--|------|-----|-------|------|-----|-------|--|

| di Download.          | aricato non coincide con quello g.        | generato dal sistema. Attenzione! P                | Per proseguire SCARICA I        | NUOVAMENTE il file e apponi la fir           | ma digitale direttamente dalla c |
|-----------------------|-------------------------------------------|----------------------------------------------------|---------------------------------|----------------------------------------------|----------------------------------|
|                       |                                           |                                                    |                                 |                                              |                                  |
| atura a Responsal     | pile                                      |                                                    |                                 |                                              |                                  |
| isci il codice fiscal | le di ogni Pubblica Amministrazione di c  | cui ti stai dichiarando Responsabile utiliz:       | zando il tasto Aggiungi.        |                                              |                                  |
|                       |                                           |                                                    |                                 |                                              |                                  |
| ce Fiscale PA *       | -                                         |                                                    |                                 |                                              |                                  |
| ce Fiscale PA *       | -                                         | O   Aggiungi                                       |                                 |                                              |                                  |
| ce Fiscale PA *       |                                           | O Aggiungi                                         |                                 |                                              |                                  |
| ce Fiscale PA *       | che Amministrazioni per cui sei o fi stai | Agglungi i dichiarando Responsabile. Per ognuna    | a dovrà essere allegato il docu | nento firmato digitalmente che attesti la r  | nomina.                          |
| lenco delle Pubbli    | che Amministrazioni per cui sei o ti stai | Aggungi      idichiarando Responsabile. Per ognuna | dovrà essere allegato il docue  | nento firmatio digitalmente che attessi la r | nomina.                          |

5. Candidatura a Responsabile PerlaPA -L'atto di nomina caricato deve essere quello scaricato dal sistema

| Onera                                |                                                                                                 |                                                                                                    |                                                              |                                                                    |      |
|--------------------------------------|-------------------------------------------------------------------------------------------------|----------------------------------------------------------------------------------------------------|--------------------------------------------------------------|--------------------------------------------------------------------|------|
|                                      | zione eseuu                                                                                     | ta con succes                                                                                                   | so                                                           |                                                                    |      |
| La has richiesta                     | A state memori trate of A in atta                                                               | a d arconations Marsh arconada                                                                                  | automaticamente al termine :                                 | talia 72 con                                                       |      |
| Call and The The state               |                                                                                                 | te e approvacione. Terra approvacia                                                                             |                                                              |                                                                    |      |
|                                      |                                                                                                 |                                                                                                    |                                                              |                                                                    |      |
| Salura a Responsabl                  | *                                                                                               |                                                                                                    |                                                              |                                                                    |      |
| tion i contra faccia                 |                                                                                                 |                                                                                                    |                                                              |                                                                    |      |
| FIRE A COURSE FROME                  | di ogni Pubblica Amministrazione di cu                                                          | y 8 atai dichiarando Responsabile utilizzan                                                                     | ndo il tasto Aggiungi.                                       |                                                                    |      |
| fice Fiscale PA *                    | di ogni Pubblica Amminabazione di o                                                             | u ti atal dicharando Responsabile utilizzar                                                                     | ndo ir teeto Aggiungi.                                       |                                                                    |      |
| ice Fiscale PA *                     | di opri Putorica Amministrazione di o                                                           | e 8 Mai dicharando Responsabile utilizzan<br>O Applunge                                                         | ndo ir taxito Aggiungi.                                      |                                                                    |      |
| ice Piscale PA.*                     | di ogni Pubblica Amministrazione di o                                                           | e tata donarando Responsacile utilizzar                                                                         | ndo i taato Aggiungi.                                        |                                                                    |      |
| Dee Piscale PA *                     | di ogni Pubblica Amministrazione di o                                                           | e e atal donarando Responsable utilizzar                                                                        | do ir taato Aggungi.<br>via essere allegato ii documento fir | mato digitalmente che attesti la nomina.                           |      |
| Denco delle Pubblic                  | d' ogni Puccilca Amministrazione d' o<br>Te Amministrazioni per cui sel o 11 stal               | e e atal dioharando Responsabile utilizzar<br>Q Agglung<br>Bioharando Responsabile, Per ognuna dor              | do i tanto Aggrungi.<br>vià essere allegato il documento fin | mato digitalmente che attesti sa nomma.                            |      |
| Denco delle Pubblic                  | d' ogni Pudoloa Amministratione d' o<br>ne Ammendiation per Gui sei o 11 stat                   | e tata donarando Responsable utilizar<br>Agging<br>donarando Responsable. Per ognuna don                        | do i tasto Aggungi.<br>vik essere allegato i documento fin   | mato digitalmente che altesti la nomna.                            | 4704 |
| Denco delle Pubblic<br>10 *<br>CF PA | d opr Publica Amministratione d o<br>he Amministration per cui sei o 1 stal<br>DENOMINAZIONE PA | B tate donarando Responsable utilizar     Aggling      donarando Responsable. Per opruna do      BTATO RUCHESTA | vià essere allegato il documento to<br>DOCUMENTO             | mato digitalmente che altesti la nomina.<br>DA TA UL TIMA MODIFICA | ADON |

6. Validazione richiesta a Responsabile PerlaPA – entro le 72 ore

PERLAPA Sistema integrato per la PA

### ✓ Utente Responsabile

Sei registrato ed abilitato nel sistema PerlaPA. Sei abilitato ad operare sulle funzionalità previste per il ruolo di Responsabile utilizzando le apposite voci del Menu.

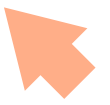

7. Utente Responsabile PerlaPA – messaggio di abilitazione

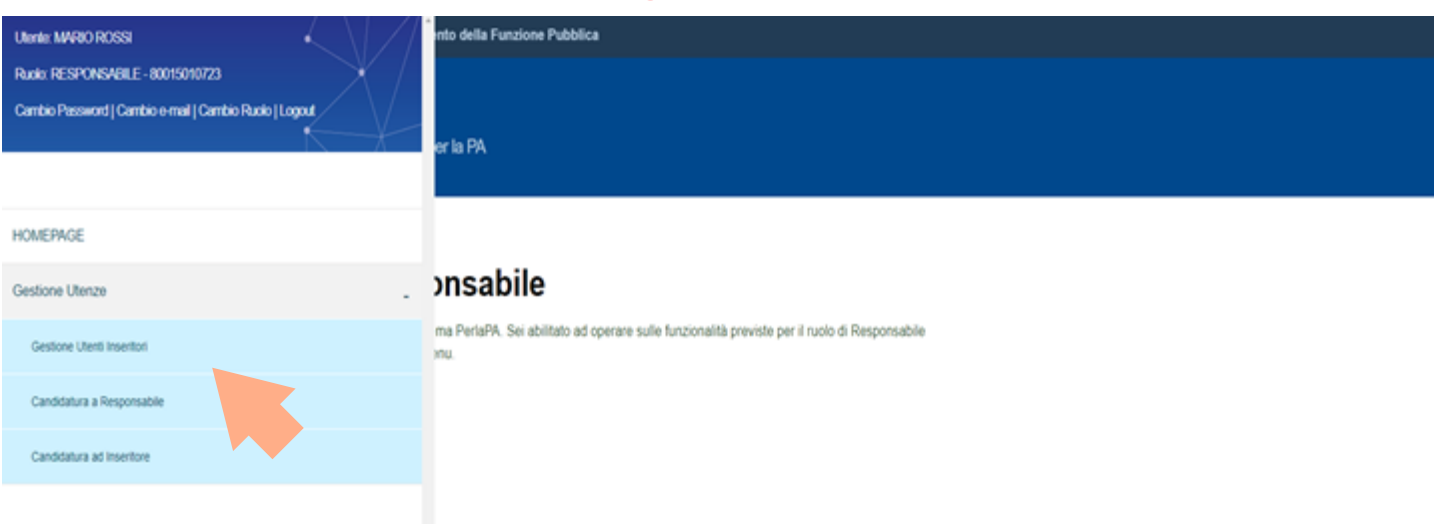

8. Utente Responsabile PerlaPA – funzionalità disponibili

# **Registrazione ad Inseritore**

# sistema attuale vs sistema implementato

**PERLAPA** Sistema integrato per la PA

1. Registrazione nuovo utente Inseritore

| Area Riservata                                   |
|--------------------------------------------------|
| UserName:                                        |
| Campo obbligatorio.                              |
| PassWord:                                        |
| Campo obbligatorio.<br>Accedi                    |
| Registrazione Template Nomina Responsabile Perla |
| Password dimenticata                             |

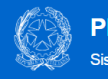

PERLAPA

Sistema integrato per la PA

#### 2. Registrazione nuovo utente Inseritore– inserimento dati

| Course Prisone                                                                                 |                                | Cognome *                                          |                               | Nome *   |  |
|------------------------------------------------------------------------------------------------|--------------------------------|----------------------------------------------------|-------------------------------|----------|--|
|                                                                                                | 6                              | 2                                                  | 0                             |          |  |
| Luogo di Nascita *                                                                             |                                | Data di Nascita *                                  |                               | Genere * |  |
| ABANO TERME                                                                                    | · · ·                          |                                                    | 0                             | MASCHIO  |  |
|                                                                                                | •                              |                                                    |                               |          |  |
|                                                                                                | nico per la PA? * 😡            |                                                    |                               |          |  |
| /uoi registrarti come Responsabile u                                                           |                                |                                                    |                               |          |  |
| /uoi registrarti come Responsabile u<br>● SI ● NO<br>I Responsabile è unico per ogni PA; il si | io ruolo è quello di abilitari | altri soggetti (Inseritori) a comunicare i dati al | Dipartimento della funzione p | oubblica |  |
| Vuoi registrarti come Responsabile u<br>SI NO<br>Il Responsabile è unico per ogni PA; il si    | io ruolo è quello di abilitare | altri soggetti (Inseritori) a comunicare i dati al | Dipartimento della funzione p | nubblica |  |

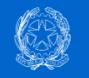

PERLAPA

Sistema integrato per la PA

| Codice Fiscale *                                                                                              | Coc                 | lice Fisc | <sup>sale</sup> bgnome * |   | Nome *   |  |
|----------------------------------------------------------------------------------------------------|---------------------|-----------|--------------------------|---|----------|--|
| RSSMRA70A01H501S                                                                                              |                     | 0         | ROSSI                    | 0 | MARIO    |  |
| Luogo di Nascita *                                                                                            |                     |           | Data di Nascita "        |   | Genere * |  |
| ROMA                                                                                                    | ٣                   | 0         | 01/01/1970               | 0 | MASCHIO  |  |
|                                                                                                    |                     |           |                          |   |          |  |
| Dipendente Pubblico * 🛛<br>® SI © NO<br>e-mail di lavoro *                                                    |                     |           | 0                        |   |          |  |
| Dipendente Pubblico * 0<br>® SI © NO<br>e-mail di lavoro *<br>Vuol registrarti come Responsabile<br>© SI © NO | unico per la PA?* 0 |           | Q                        |   |          |  |

#### 2. Registrazione nuovo utente Inseritore– inserimento dati

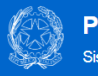

2. Registrazione nuovo utente Inseritore–

inserimento dati

PERLAPA

| RSSMRA70A01H501S     O     ROSSI     O     MARIO       Luogo di Nascita*     Genere*     Genere*       ROMA     O     01/01/1570     MASCHIO | Codice Fiscale *                                              | Codice Fiscale bgnome * | Nome *   |   |
|----------------------------------------------------------------------------------------------------|---------------------------------------------------------------|-------------------------|----------|---|
| Luogo di Nascita* Genere* ROMA                                                                                                    | RSSMRA70A01H501S                                              | ROSSI                   | MARIO    |   |
| ROMA • • • • • • • • • • • • • • • • • • •                                                                                                   | Luogo di Nascita *                                            | Data di Nascita *       | Genere * |   |
| Dipendente Pubblico * • •<br>• SI • NO<br>• mail di lavoro *<br>•<br>Vuol registrarti come Respons<br>• SI • NO                              | ROMA                                                          | • • 01/01/1970          | MASCHIO  | • |
| /uoi registrarti come Respons<br>● SI ● NO                                                                                                   | Dipendente Pubblico * <b>⊘</b><br>⊛SI ⊚NO                     |                         |          |   |
|                                                                                                    | Dipendente Pubblico* <b>0</b><br>⊛SI ©NO<br>⊳-mail di lavoro* | 0                       |          |   |

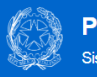

PERLAPA

|                                                                     | Registrazione Nuovo Utente                                                                                                    |                                                            |                                              |                                  |          |   |   |
|---------------------------------------------------------------------|----------------------------------------------------------------------------------------------------|------------------------------------------------------------|----------------------------------------------|----------------------------------|----------|---|---|
|                                                                     | Codice Fiscale *                                                                                                    | Codice Fisc                                                | ale ognome *                                 |                                  | Nome *   |   |   |
|                                                                     | RSSMRA70A01H501S                                                                                                    | 0                                                          | ROSSI                                        | 0                                | MARIO    |   | 0 |
|                                                                     | Luogo di Nascita *                                                                                                    |                                                            | Data di Nascita *                            |                                  | Genere * |   |   |
|                                                                     | ROMA                                                                                                    | v 0                                                        | 01/01/1970                                   | 0                                | MASCHIO  | Ŧ | 0 |
| 2. Registrazione<br>nuovo utente<br>Inseritore–<br>inserimento dati | Dipendente Pubblico * • •<br>• SI • NO<br>e-mail di lavoro *<br>Vuoi registrarti come Responsabile unic<br>• SI • NO<br>Il Responsabile è unico per ogni PA; il suo i<br>Armulia Salva (2) | o per la PA? ° <b>O</b><br>ruolo é quello di abilitare alh | ri soggetti (inseritori) ə comunicare i dəti | el Dipartimento della funzione j | pubblica |   |   |

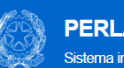

2. Registrazione nuovo utente Inseritore-

inserimento dati

PERLAPA

|                                              |                                |         | Cognome *                                                               |          | Nome *                                                     |        |
|----------------------------------------------|--------------------------------|---------|-------------------------------------------------------------------------|----------|------------------------------------------------------------|--------|
| RSSMRA70A01H501S                             |                                | 0       | ROSSI                                                                   | 0        | MARIO                                                      |        |
| Luogo di Nascita *                           |                                |         | Data di Nascita *                                                       |          | Genere *                                                   |        |
| ROMA                                         |                                | 0       | 01/01/1970                                                              | 0        | MASCHIO                                                    |        |
|                                              |                                |         |                                                                         |          |                                                            |        |
|                                              |                                |         |                                                                         |          |                                                            |        |
| Dipendente Pubblico * 0                      |                                |         |                                                                         |          |                                                            |        |
| ® SI ◎NO                                     |                                |         |                                                                         |          |                                                            |        |
|                                              |                                |         |                                                                         |          |                                                            |        |
| e-mail di lavoro *                           |                                |         | 2                                                                       |          |                                                            |        |
|                                              |                                |         | c                                                                       |          |                                                            |        |
|                                              |                                |         |                                                                         |          |                                                            |        |
| Vuoi registrarti come Responsabile ui        | nico per la PA? * 😧            |         |                                                                         |          |                                                            |        |
| ©si ⊛no                                      |                                |         |                                                                         |          |                                                            |        |
| Il Responsabile è unico per ogni PA; il su   | io ruolo è quello di abilitari | re altr | ri soggetti (Inseritori) a comunicare i dati al Dipartimento della funz | tione p  | ubblica                                                    |        |
| Inserisci il codice fiscale di ogni Pubblica | Amministrazione di cui si      | ei ins  | eritore utilizzando il tasto Anniunoj. Terminato l'inserimento di tutt  | e le Pu  | hhliche Amministrazioni oremi il tasto Salva               |        |
| Dichiaro di essere consapevole che qua       | lsivoglia atto, azione e/o fa  | atto o  | perato all'interno del sistema PerlaPA sarà inequivocabilmente at       | tribuito | al titolare dei codici identificativi utilizzati per l'acc | cesso. |
| Codice Fiscale PA *                          |                                |         |                                                                         |          |                                                            |        |
| Q Ac                                         | igiungi 🖸                      |         |                                                                         |          |                                                            |        |
|                                              |                                |         |                                                                         |          |                                                            |        |
|                                              |                                |         |                                                                         |          |                                                            |        |

#### Nuovo sistema di autenticazione PerlaPA

| Dipendente Pubblico*                                                                                                    |                                                                             |                                                     |
|----------------------------------------------------------------------------------------------------|-----------------------------------------------------------------------------|-----------------------------------------------------|
| ® SI O No                                                                                                    |                                                                             |                                                     |
| Vuoi registrarti come Responsabile?                                                                                                 |                                                                             |                                                     |
| ⊖ Si ® No                                                                                                    |                                                                             |                                                     |
| Inserisci il codice fiscale di ogni Pubblic                                                                                         | ca Amministrazione di cui sei Inseritore.                                   |                                                     |
| Codice Fiscale PA*                                                                                                    |                                                                             |                                                     |
| 2345678903 O Aggiungi O                                                                                                    |                                                                             |                                                     |
|                                                                                                    |                                                                             |                                                     |
|                                                                                                    |                                                                             |                                                     |
|                                                                                                    |                                                                             |                                                     |
|                                                                                                    |                                                                             |                                                     |
| Elenco delle Pubbliche Amministrazi                                                                                                 | ioni per cui ti stai dichiarando Inseritore                                 |                                                     |
| Elenco delle Pubbliche Amministrazi                                                                                                 | ioni per cui ti stai dichiarando inseritore                                 | Filtra:                                             |
| Elenco delle Pubbliche Amministrazi<br>Visualizza 10 v elementi                                                                     | oni per cui ti stai dichiarando inseritore                                  | Filtra:                                             |
| Elenco delle Pubbliche Amministrazi<br>Visualizza 10 v elementi<br>Codice Fiscale PA                                                | Denominazione PA                                                            | Filtra:                                             |
| Elenco delle Pubbliche Amministrazi<br>Visualizza 10 v elementi<br>Codice Fiscale PA<br>12345678903                                 | oni per cui ti stai dichiarando inseritore  Denominazione PA  REGIONE LAZIO | Filtra:                                             |
| Elenco delle Pubbliche Amministrazi<br>Visualizza 10 v elementi<br>Codice Fiscale PA<br>12345678903                                 | oni per cui li stal dichiarando Inseritore  Denominazione PA  REGIONE LAZIO | Filtra:<br>Azioni<br>Elimina                        |
| Elenco delle Pubbliche Amministrazi<br>Visualizza 10 v elementi<br>Codice Fiscale PA<br>12345678903<br>Vista da 1 a 1 di 1 elementi | oni per cui li stai dichiarando Inseritore                                  | Filtra:<br>Azioni<br>Elimina<br>Precedente 1 Succes |
| Elenco delle Pubbliche Amministrazi<br>Visualizza 10 v elementi<br>Codice Fiscale PA<br>12345678903<br>Vista da 1 a 1 di 1 elementi | oni per cui li stai dichiarando inseritore                                  | Filtra:<br>Azioni<br>Elimina<br>Precedente 1 Succes |

#### 2. Registrazione nuovo utente Inseritore– inserimento dati

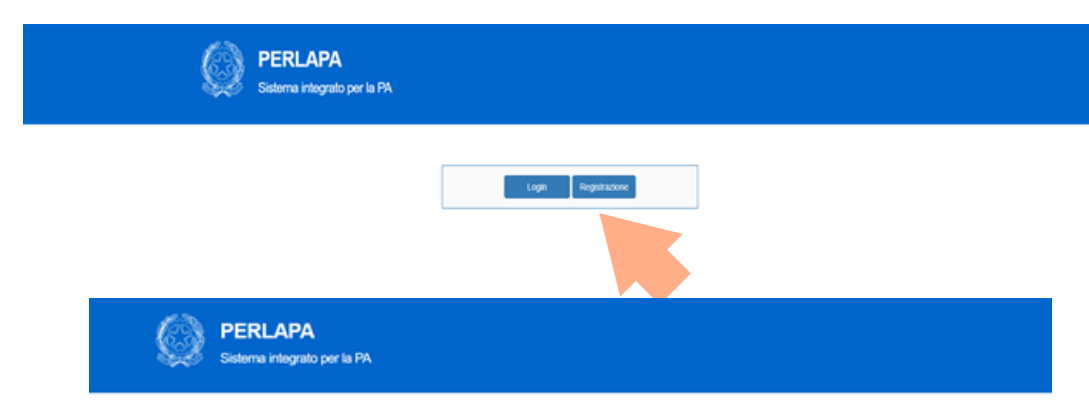

|                    | Registrazione Nuovo Utente               |     |                   |   |                           |          |     |
|--------------------|------------------------------------------|-----|-------------------|---|---------------------------|----------|-----|
|                    | Codice Fiscale *                         |     | Cognome *         |   |                           | Nome *   |     |
|                    | Tessilikov rakemboris                    | U   | HUSSH             |   | U                         | 10000    | U   |
|                    | Luogo di Nascita '                       |     | Data di Nascita * |   |                           | Genere * |     |
| 1 Decisturations   | ROMA                                     | • 0 | 01/01/1970        |   | 0                         | MASCHIO  | · 0 |
| nuovo utente –     | e-mail di lavoro<br>In conditionne const |     |                   | Θ | Conferma e-mail di lavoro |          | 0   |
|                    | Password                                 |     |                   |   | Conferma Password         |          |     |
| asto Registrazione |                                          |     |                   | 0 |                           |          | 0   |
| U                  | Anula Salata                             |     |                   |   |                           |          |     |
|                    |                                          |     |                   |   |                           |          |     |

| ~                                        |                                                                                                    |                                                                                                    |                                  |                       |                             |
|------------------------------------------|----------------------------------------------------------------------------------------------------|----------------------------------------------------------------------------------------------------|----------------------------------|-----------------------|-----------------------------|
|                                          |                                                                                                    |                                                                                                    |                                  |                       |                             |
| ① Atter                                  | nzione!                                                                                                    |                                                                                                    |                                  |                       |                             |
| Non è possi                              | bile candidarsi ad inseritore per la stessa PA di cui sei o                                                                                         | ti stai dichiarando responsabi                                                                                                    | óe.                              |                       |                             |
|                                          |                                                                                                    |                                                                                                    |                                  |                       |                             |
| Candidatura a insertior                  | •                                                                                                    |                                                                                                    |                                  |                       |                             |
|                                          |                                                                                                    |                                                                                                    |                                  |                       |                             |
| Inserso I codice fai                     | care di ogni Pubbrica Amministrazione per cui vuoi richiedere rabili                                                                                | tazione ad inserti, Utilizzando I                                                                                                    | tasto Aggungi.                   |                       |                             |
| CODIC PINCAGE PA                         | -                                                                                                    | Adempime                                                                                                    | nto *                            |                       |                             |
| 80015010723                              | •                                                                                                    | Adempine     ANAGRA                                                                                                    | MB*<br>VFE PRESTAZION            |                       | • Aggiung                   |
| 80015010723                              | •                                                                                                    | Adempire     Annon                                                                                                    | MB*                              |                       | <ul> <li>Aggingi</li> </ul> |
| 80015010723                              |                                                                                                    | Adampine     Annora                                                                                                    | MD*                              |                       | • Aggung                    |
| Elenco delle Put                         | *<br>Bliche Amministrazioni per cui sei o 11 stal dichiarando inseritore                                                                            | Anaga     Anaga                                                                                                    | ere *                            |                       | <ul> <li>Agging</li> </ul>  |
| Elenco delle Put                         | *<br>Bliche Amministrazioni per cui sei o 11 stal dichiarando inseritore                                                                            | Adempres     Anadia     Anadia                                                                                                    | ers *                            |                       | <ul> <li>Agglung</li> </ul> |
| Elenco delle Pub                         | Bliche Amministrazioni per cui sei o 11 stal dichiarando inseritore     DENOMINAZIONE PA                                                            | Adempone<br>ANAGRA<br>STATO RICHESTA                                                                                                    | ADEMPMENTO                       | DATA ULTIMA INCOIPICA | Aggungi Azioni              |
| Elenco delle Pub<br>CF PA<br>80016/10/23 | Bliche Ammaistrazioni per cui sei o 5 stal dichiarando Insentore     DENOMINIAZIONE PA     Opere Sociali di Notita Signora di Misencordia di Savona | ADDATES OF A CONTRACT OF A CONTRACT OF A CON | ADEMPMENTO<br>ANAGRAFE PRESTADON | DATA ULTIMA INCOIPICA | Agging                      |

2. Candidatura ad Inseritore - II Responsabile PerlaPA è anche Inseritore – non è necessario ricandidarsi

| Oper                    | azione eseguita con s                                                                                            |                                                    |                               |                     |        |
|-------------------------|----------------------------------------------------------------------------------------------------|----------------------------------------------------|-------------------------------|---------------------|--------|
|                         |                                                                                                    | successo                                           |                               |                     |        |
| La tua richie           | sta è stata memorizzata ed è in attesa di autorizzazione                                                         | <ul> <li>Riceverai una mail con l'esito</li> </ul> | o quando la richiesta sarà la | vorata.             |        |
|                         |                                                                                                    |                                                    |                               |                     |        |
| editation a location    |                                                                                                    |                                                    |                               |                     |        |
| Nocaliza a referitor    |                                                                                                    |                                                    |                               |                     |        |
| inseriaci il codice fai | ale di ogni Pubblica Amministrazione per cui vuoi novedere fabi                                                  | itazione ad insentore utilizzando il t             | tasto Applungi                |                     |        |
|                         |                                                                                                    |                                                    |                               |                     |        |
| Codice Fiscale PA       |                                                                                                    | Adempimer                                          | 150 *                         |                     |        |
| Codice Fiscale PA       |                                                                                                    | Adempimer     ANAGRA                               | NO *                          |                     | •      |
| Codice Piscale PA       | •                                                                                                    | 0 ANAGRA                                           | MO "                          |                     | • •    |
| Codice Piscale PA       | *<br>biche Amministrazioni per cui sei o 11 stali dichiarando inseritore                                         | Adempirer<br>O ANAGRA                              | 160 °                         |                     | •      |
| Codice Piscale PA       | •<br>Diche Amministrazioni per cui sei o li stali dichiarando inseritore                                         | Adempiner                                          | MO"                           |                     | •      |
| Elenco delle Put        | <ul> <li>biche Amministrazioni per cui sei o li stai dichiarando inseritore</li> <li>DENOMINAZIONE PA</li> </ul> | Adempiner                                          | ADEMPIMENTO                   | DATA ULTMA MODIFICA | AZON   |
| Codice Piscale PA       | •<br>bliche Amministradoni per cui sei o 1 stal dichiarando Insentore                                            | Adempiner<br>Ø ANAGRA                              | ND *                          |                     |        |
| Codice Fiscale PA       | oliche Amministrazioni per cui sei o li stali dicharando inseritore<br>DENOMINAZIONE PA                          | Adempiner                                          | ADEMPINENTO                   | DATA ULTMA MODIFICA | AZIONI |

2. Candidatura ad Inseritore– attesa della validazione da parte del Responsabile PerlaPA

| Oper                    |                                                                                                    |                                                                           |                   |                         |                      |         |
|-------------------------|----------------------------------------------------------------------------------------------------|---------------------------------------------------------------------------|-------------------|-------------------------|----------------------|---------|
|                         | azione eseguita con                                                                                                    | successo                                                                  |                   |                         |                      |         |
| La teo retre            | ete è stata memorizzata eli è in attesa di approvazion                                                                                                    | e de parte del Responsabilio I                                            | i i i i           | PA dell'Amministratione |                      |         |
|                         |                                                                                                    | mahile PA manuaria                                                        |                   |                         |                      |         |
| Californi di Annarchian | Attender Attender Att | one la richiereta il latata moenta ug<br>ete ancora netaun responsabile i | paarine<br>per 1a | nte na                  |                      |         |
| main a southor that     | ne d ogn Publick Amministratione per pur van mi                                                                                                    | atat                                                                      |                   |                         |                      |         |
| ndon Pissone PA         | *                                                                                                    |                                                                           | CHC BE            | o capitur               |                      |         |
|                         |                                                                                                    | M Area                                                                    |                   | (NESTATION)             |                      | Append  |
|                         |                                                                                                    |                                                                           |                   |                         |                      |         |
| Dance data Pub          | bishe Artivensistation per sui sei o it plat dichiarando interillar                                                                                                    | c                                                                         |                   |                         |                      |         |
| . 10 +                  |                                                                                                    |                                                                           |                   |                         |                      |         |
| OF PA                   | DENOMINAZIONE PA                                                                                                    |                                                                           |                   | ADDMPNENTO              | DATA ULTIMA MODIFICA | AZIGNE  |
| 80004470054             | Opene Bucast al Neutra Signura di Missiscostia di Saurea                                                                                                    | attenuese approvations                                                    | 0                 | ANADRAFE PRESTAZIONE    |                      | Elevent |
| 17010000888             | Ener B.P.A.                                                                                                    | attenders approvedure                                                     | 0                 |                         |                      | 1000    |
|                         |                                                                                                    |                                                                           | -                 |                         |                      |         |

2. Candidatura ad Inseritore – alert in quanto Responsabile PerlaPA non ancora presente a sistema

| Can | didatura a inseritore  |                                                            |                                                        |                  |                      |        |
|-----|------------------------|------------------------------------------------------------|--------------------------------------------------------|------------------|----------------------|--------|
| In  | serisci il codice fisc | ale di ogni Pubblica Amministrazione per cui vuoi richiede | re l'abilitazione ad inseritore utilizzando i          | tasto Aggiungi.  |                      |        |
| 4   | Codice Fiscale PA      |                                                            | Adempima                                               | ento *           |                      |        |
|     |                        |                                                            | minazione Riga                                         | 8                |                      | • A00  |
|     |                        | *                                                          | La richiesta verrà eliminata definitivan<br>procedere? | nentle. Vuol     |                      |        |
|     | Elenco delle Publ      | oliche Amministrazioni per cui sei o 1i stai dichiarandi   |                                                        | SI NO            |                      |        |
|     | 10 *                   |                                                            |                                                        |                  |                      |        |
|     | CF PA                  | DENOMINAZIONE PA                                           | STATO RICHIESTA                                        | ADEN             | DATA ULTIMA MODIFICA | AZIONI |
|     | 80004470094            | Opere Sociali di Nostra Signora di Misericordia di Savor   | attendere approvazione 👔                               | ANAGLAFE STAZION |                      | Elmina |

#### 2. Candidatura ad Inseritoreeliminazione della candidatura

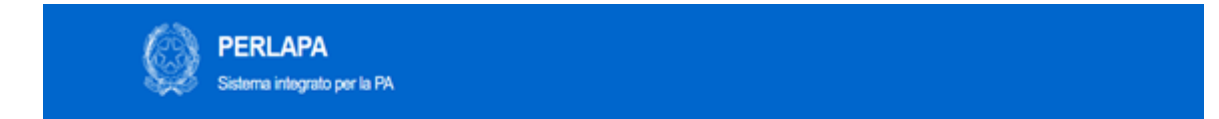

| Sceta Ruolo             |     |  |
|-------------------------|-----|--|
| Rusia                   |     |  |
| Rucio RESPONSABILE      | . 0 |  |
| Pubbles Amministrations |     |  |
| Comune di Bari          | . 0 |  |
|                         |     |  |
| Acced                   |     |  |

1. Scelta del Ruolo

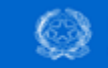

2. Abilitazione

Inseritori

PERLAPA Sistema integrato per la PA

| odice       | Fiscale                                                               |                                                                                                    |                                                       | Stat                             | to                                                                           |                                                                                                    |                                                  |  |
|-------------|-----------------------------------------------------------------------|----------------------------------------------------------------------------------------------------|-------------------------------------------------------|----------------------------------|------------------------------------------------------------------------------|----------------------------------------------------------------------------------------------------|--------------------------------------------------|--|
|             |                                                                       |                                                                                                    |                                                       | 0 S                              | ieleziona                                                                    |                                                                                                    | ~                                                |  |
| ata In      | vio Da                                                                |                                                                                                    |                                                       | Dat                              | a Invio A                                                                    |                                                                                                    |                                                  |  |
|             |                                                                       |                                                                                                    |                                                       | 0                                |                                                                              |                                                                                                    |                                                  |  |
| demp        | imento                                                                |                                                                                                    |                                                       | Cod                              | lice fiscale Pubblica Amm                                                    | inistrazione                                                                                                   |                                                  |  |
| Selez       | ziona                                                                 |                                                                                                    | ~                                                     | 0 00                             | 0053070918                                                                   |                                                                                                    |                                                  |  |
| Elena<br>10 | co delle Richieste di Abilitazion                                     | ne di Utenti Inseritori STATO RICHIESTA                                                                                                    | ADEMPIMENTO                                           |                                  | DATA RICHIESTA                                                               | DATA ULTIMA MODIFICA                                                                                           | AZIONI                                           |  |
| Elenc       | Co delle Richieste di Abilitazion                                     | e di Utenti Inseritori STATO RICHIESTA                                                                                                    | ADEMPIMENTO                                           |                                  | DATA RICHIESTA                                                               | DATA ULTIMA MODIFICA                                                                                           | AZIONI                                           |  |
| Elenc       | CF UTENTE                                                             | e di Utenti Inseritori STATO RICHIESTA attendere approvazione                                                                                                    | ADEMPIMENTO                                           | STAZIONI                         | DATA RICHIESTA<br>31/05/2018                                                 | DATA ULTIMA MODIFICA<br>31/05/2018 16:24:24                                                                    | Azioni<br>Visualizza                             |  |
|             | co delle Richieste di Abilitazion                                     | e di Utenti Inseritori STATO RICHIESTA attendere approvazione  attendere approvazione  attendere  attendere approvazione  attendere  attendere  attende | ADEMPIMENTO<br>ANAGRAFE PRES<br>ANAGRAFE PRES         | STAZIONI                         | DATA RICHIESTA           31/05/2018           30/05/2018                     | DATA ULTIMA MODIFICA<br>31/05/2018 16:24:24<br>30/05/2018 18:10:14                                             | AZIONI<br>Visualizza<br>Visualizza               |  |
| Elenc       | CF UTENTE<br>LNTDNC80A01C858R<br>PRZRRT00B01D669B<br>CSTVSL69C25F979X | e di Utenti Inseritori STATO RICHIESTA attendere approvazione  attendere approvazione  attendere  attendere approvazione  attendere  attendere   | ADEMPIMENTO ANAGRAFE PRES ANAGRAFE PRES ANAGRAFE PRES | STAZIONI<br>STAZIONI<br>STAZIONI | DATA RICHIESTA           31/05/2018           3005/2018           28/05/2018 | DATA ULTIMA MODIFICA           31/05/2018 16:24:24           30/05/2018 16:10:14           29/05/2018 11:23:11 | AZIONI<br>Visualizza<br>Visualizza<br>Visualizza |  |

PERLAPA

na integrato per la PA

| Codice Fiscale             | Cognome                | Nome                  |
|----------------------------|------------------------|-----------------------|
| CNTSLV59E45A662T           | CONTIN                 | SILVIA                |
| Juogo di Nascita           | Data di Nascita        | Sesso                 |
| Bari                       | 05/05/1999             | Fermina               |
| Imail                      | Codice fiscale Pa      | Denominazione Pa      |
| X_s contini@comune.bari.it | 80015010723            | Comune di Bari        |
| Jata Richiesta             | Adempimento            | Stato Richiesta       |
| 28/05/2018                 | ANAGRAFE PRESTAZIONI * | richiesta approvata 🔹 |
| Salva 🖏 Indetro +          |                        |                       |

#### 2. Abilitazione Inseritori

# Suggerimenti

• Circolare interna dell'Amministrazione che specifichi le modalità operative in PerlaPA

• Mappatura Inseritori per velocizzare le operazioni di verifica e abilitazione

www.perlapa.gov.it

ANAGRAFE DELLE PRESTAZIONI

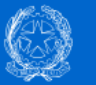

Home > Tutte le news > Help desk PerlaPA - Variazione modalità di servizio.

#### News

#### Help desk PerlaPA - Variazione modalità di servizio.

#### 28/05/2018

A partire dal 29/05/2018 l'help desk potrà essere contattato telefonicamente dal lunedì al venerdì, nella fascia oraria 9-13.

Si consiglia di contattare l'help desk tramite email perlapa@governo.it.

Per segnalare un problema/richiedere informazioni, occorrerà specificare in oggetto una delle seguenti categorie:

- PerlaPA2018 registrazione sistema
- PerlaPA2018 caricamento file p7m
- PerlaPA2018 rettifica anagrafica dati registrazione
- PerlaPA2018 rettifica email inserita in registrazione
- PerlaPA2018 –accesso con credenziali
- PerlaPA2018 mancata ricezione credenziali primo accesso
- Adp2018 inserimento incarichi
- -Adp2018 variazione incarico
- Adp2018 link su consulentipubblici.gov.it
- AdP 2017 e annualità precedenti
- GEDAP
- GEDAP sigle Comparto Medico
- GEPAS
- L. 104/92

Gli utenti dovranno inoltre indicare, nel corpo dell'email, i seguenti dati:

- per l'amministrazione: codice fiscale e denominazione
- per l'utente: codice fiscale, cognome e nome, email, n. telefonico per contatto

Le email che non rispettino i requisiti suddetti avranno bassa priorità di evasione. Si ringrazia per la collaborazione. Presidence del Consiglio dei Ministri Dipartimento della Funzione Pubblica

# Perla PA

# CONTATTI DESK TECNICO PERLAPA

# telefono: 06 82888718

perlapa@governo.it